# Kinco JD&低压伺服驱动器选配电机使用指南 V2.1

### 一、上位机软件-电机代码(上位机电机型号字母区分大小写)

| 电脑        | 数码管          |                                        |
|-----------|--------------|----------------------------------------|
| 操作地址d4.19 |              | 电机型号                                   |
| K@        | 404. b       | 未设置电机型号                                |
| GO        | 3047         | SMC60S-0020-30A ■K-3LK□                |
| G1        | 3147         | SMC60S-0040-30A ■K-3LK□                |
| G2        | 3247         | SMC80S-0075-30A ■K-3LK□                |
| GB        | 4247         | SMC130D-0100-20A ■K-4LKP               |
| GO        | 4F47         | SMC130D-0150-20A ■K-4LKP               |
| GP        | 5047         | SMC130D-0200-20A ■K-4LKP               |
| GC        | 4347         | SMC130D-0150-20A ■K-4HKP               |
| GD        | 4447         | SMC130D-0200-20A ■K-4HKP               |
| GR        | 5247         | SMC130D-0300-20A ■K-4HKP               |
| GQ        | 5147         | SMC130D-0300-30A ■K-4HKP               |
| KZ        | 5A4B         | SMH40S-0005-30A ■K-4LKH                |
| KY        | 594B         | SMH40S-0010-30A K-4LKH                 |
| KO        | 304B         | SMH60S-0020-30A ■K-3LK□                |
| K1        | 314B         | SMH60S-0040-30A K-3LK                  |
| K2        | 324B         | SMH80S-0075-30A K-3LK□                 |
| K3        | 334B         | SMH80S-0100-30A ■K-3LK□                |
| K4        | 344B         | SMH110D-0105-20A K-4LKC                |
| <u>K5</u> | 354B         | SMH110D-0125-30A K-4LKC                |
| <u>K6</u> | 364B         | SMH110D-0126-20A K-4LKC                |
| <u>K7</u> | 374B         | SMH110D-0126-30A K-4HKC                |
| <u>K8</u> | 384B         | $SMH110D-0157-30A \blacksquare K-4HKC$ |
| <u>K9</u> | 394B         | $SMH110D-0188-30A \blacksquare K-4HKC$ |
| KB        | 424B         | SMH130D-0105-20A = K-4HKC              |
| KD        | 434B         | SMH130D-0157-20A $\mathbf{K}$ -4HKC    |
| KD KD     | 444D         | SMH130D - 0210 - 20A = K - 4HKC        |
| KE        | 924D<br>454D | SMH150D-0300-20A = K-4HKC              |
| NE<br>VE  | 404D<br>464D | SMH150D-0230-20A = K-4HKC              |
| KC KC     | 404D         | SMH150D-0380-20A = K-4HKC              |
| КН        | 484R         | SMH180D-0350-154 K-4HKC                |
| K T       | 494R         | SMH180D-0440-154 K 4HKC                |
| RT        | 4452         | SMH180D-0550-15R K-4HKC                |
| RK        | 4B52         | SMH180D-0750-15R K-4HKC                |
| P4        | 3450         | SMG130D-0100-20A K-4LKG                |
| <br>P3    | 3350         | SMG130D-0100-10A K-4LKG                |
| P5        | 3550         | SMG130D-0150-20A K-4LKG                |
| P7        | 3750         | SMG130D-0200-20A ■K-4LKG               |
| P6        | 3650         | SMG130D-0150-20A ■K-4HKG               |
| P8        | 3850         | SMG130D-0200-20A ■K-4HKG               |
| PC        | 4350         | SMG130D-0300-20A ■K-4HKG               |
| РА        | 4150         | SMG180D-0440-15A■K-4HKG                |
| PB        | 4250         | SMG180D-0550-15A■K-4HKG                |
| PD        | 4450         | SMG180D-0750-15A ■K-4HKG               |

| 电脑 | 电机型号                     |
|----|--------------------------|
| 60 | SMC40S-0005-30M■K-5DS□   |
| 61 | SMC40S-0010-30M■K-5DS□   |
| 62 | SMC60S-0020-30M■K-3DS□   |
| 64 | SMC60S-0040-30M■K-3DS□   |
| 67 | SMC80S-0075-30M■K-3DS□   |
| 22 | SMC60S-0020-30A ■K-3DS □ |
| 24 | SMC60S-0040-30A■K-3DS□   |
| 27 | SMC80S-0075-30A■K-3DS□   |
| 2A | SMC130D-0120-30A ■K-4DKR |
| 2B | SMC130D-0150-30A ■K-4DKR |
| 29 | SMH110D-0120-30A ■K-4DKR |
| 50 | SMS40S-0005-30K■K-5DSU   |
| 51 | SMS40S-0010-30K■K-5DSU   |
| 52 | SMS60S-0020-30K ■K-3DSU  |
| 54 | SMS60S-0040-30K ■K-3DSU  |
| 57 | SMS80S-0075-30K ■K-3DSU  |

#### 二、使用详解

Kinco 出厂的伺服驱动器,没有配置电机。

1、用户有数据文件(不需要配置电机)

通过软件直接下载数据文件到驱动器,驱动器和电机就能正常运行;下载后若有问题,请联系步科。

进入软件界面,由菜单栏一扩展功能一写驱动器配置,直接把用户调试好的驱动器数据 name .cdi 文件,下载到驱动器。 注:必须从网站 <u>www.kinco.cn</u>下载最新软件。

| <mark>≹後Kinco5ervo</mark><br>文件(E) 计算机(⊆) 驱动器( <u>D</u> ) 电机( | M) 扩展功能(E) 查看(V) | 帮助(出)               |                |        |                      | <u>_</u> _×                            |
|---------------------------------------------------------------|------------------|---------------------|----------------|--------|----------------------|----------------------------------------|
| 🕒 🕞 🖧 🗠 🕞                                                     | +[] +[] 🗂 🛄      |                     |                |        |                      |                                        |
| 导入name.cdi                                                    | ◎ 写整动器配置         | <b>.</b>            | 1              |        |                      | <u> </u>                               |
| (name为用尸目行命名)<br>将数据写入驱动器                                     |                  | no process.         | data           |        |                      |                                        |
|                                                               | 保存参数             | no process          |                |        |                      |                                        |
|                                                               | 驱动器重启            |                     |                |        |                      |                                        |
|                                                               | index            | load value          | read value     | result | name                 |                                        |
|                                                               |                  | Choosing load       | data file      |        |                      | ?×                                     |
| 用户自行选择name.cdi                                                |                  | 查找范围(I):            | user 🔁         |        |                      |                                        |
| 数据文件的保存路径                                                     |                  |                     |                |        |                      |                                        |
|                                                               |                  |                     |                |        |                      |                                        |
|                                                               |                  |                     |                |        |                      |                                        |
|                                                               |                  | 文件名(M):<br>文件类型(T): | Files (*. cdi) |        |                      | 11 11 11 11 11 11 11 11 11 11 11 11 11 |
|                                                               |                  |                     |                |        |                      |                                        |
|                                                               |                  |                     |                |        |                      |                                        |
|                                                               |                  |                     |                |        | Comm Status: Open CO | M2 38400                               |

2、用户没有数据文件(需要配置电机)

首次使用时,驱动器需配置电机,配置步骤如下:

- (1) 根据驱动器与电机配置表确认电机型号是否正确;
- (2) 通过按键和上位机软件两种操作方式, 配置电机;
- (3) 根据应用要求调整伺服参数;

注:若电机型号配置不正确,驱动器与电机可能无法正常工作。

| 伺服驱动器                                                                                     | 按键操作         | 上位机软件操作 | 与 PC 连接通讯线                                                                                                    |
|-------------------------------------------------------------------------------------------|--------------|---------|----------------------------------------------------------------------------------------------------|
| CD420、CD430、CD620                                                                         | $\checkmark$ | ~       | 上位机(公头)     驱动器(母头)       RXD     2     5     TXD       TXD     3     1     RXD       GND     5     6     GND                                       |
| CD412、CD422、CD432、CD622、<br>FD412、FD422、FD432、FD622、<br>JD430、JD620、JD630、JD640、<br>JD650 | $\checkmark$ | ~       | 上位机(公头)     驱动器(母头)       RXD     2     2       TXD     3     3       GND     5     5                                                               |
| FD123、FD133<br>FD114、FD124、FD134、FD144<br>FD114S、FD124S、FD134S、FD144S                     |              | ~       | 上位机(公头)     驱动器(BJ45接口)       RXD     2     3     TXD       TXD     3     6     RXD       GND     5     4     GND                                   |
| OD124S、OD134S                                                                             |              | ~       | 上位机(公头)         驱动器           RXD         2         1XD           TXD         3         1         RXD           GND         5         3         GND |

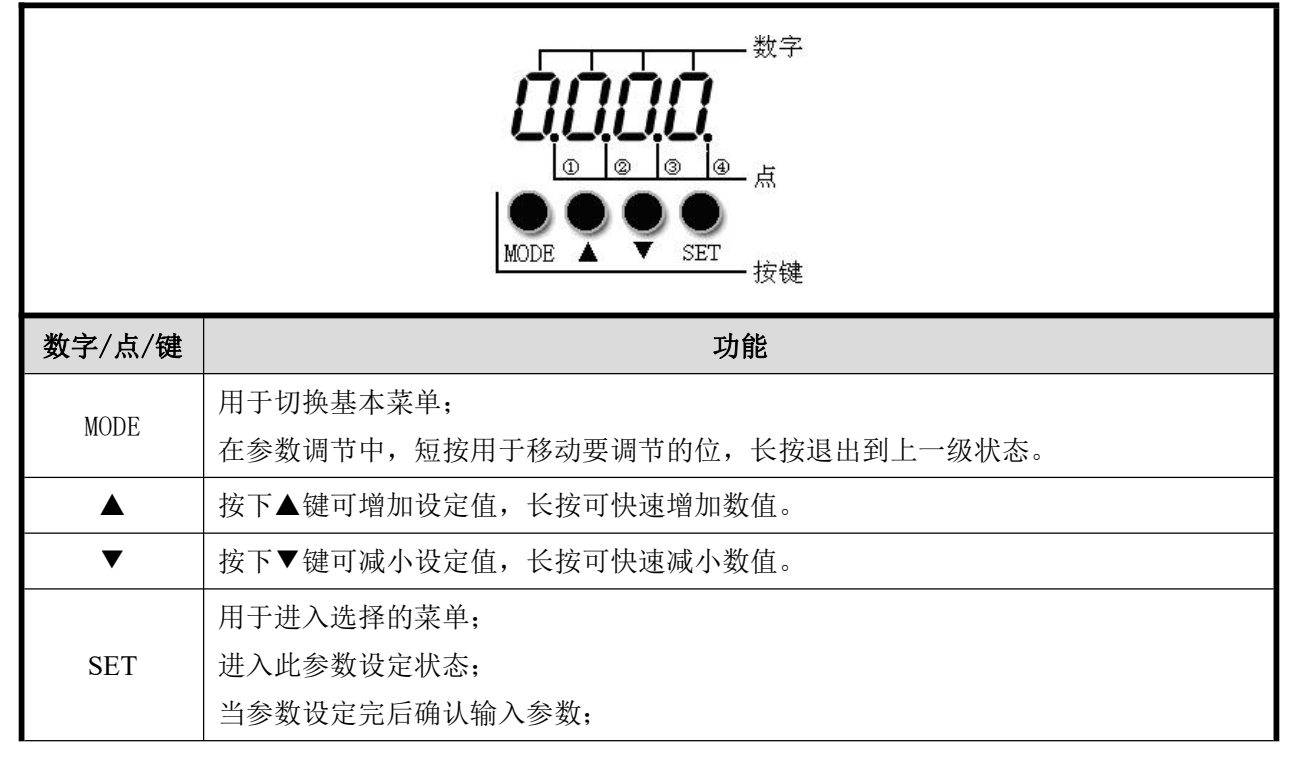

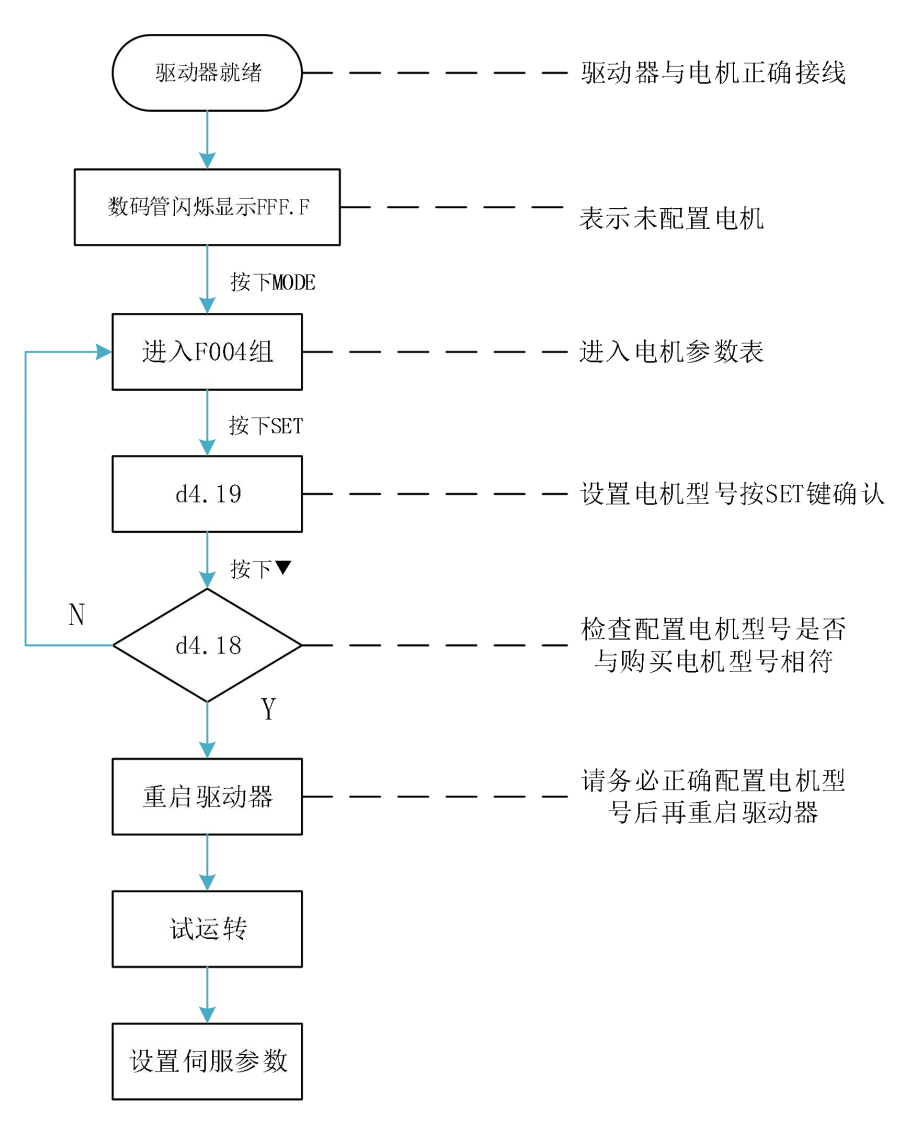

**请用户务必正确配置电机型号后再重启驱动器**。驱动器重启后,若用户要重新配置电机型号,需要依次设置 d4.19 为 303.0 (按 SET 键确认)和 d4.00 为 1 (保存电机参数),驱动器重启之后再按照上面操作流程重新配置电机型号和设置伺服参数。

通讯连接良好,进入软件界面,由菜单栏一驱动器一控制面板一F004,用户通过 F004 组对话框 d4.19 配置电机型号(设置 d4.19 请参考驱动器与电机配置表),设置完毕按回车键确认,驱动器重启。

**请用户务必正确配置电机型号后再重启驱动器**。驱动器重启后,若要重新配置电机型号,需要依次设置 d4.19 为 00 (按回车键确认),再进入参数初始化/保存页面,点击存储电机参数。驱动器重启之后再通过 d4.19 重新配置电机型号和设置伺服参数。

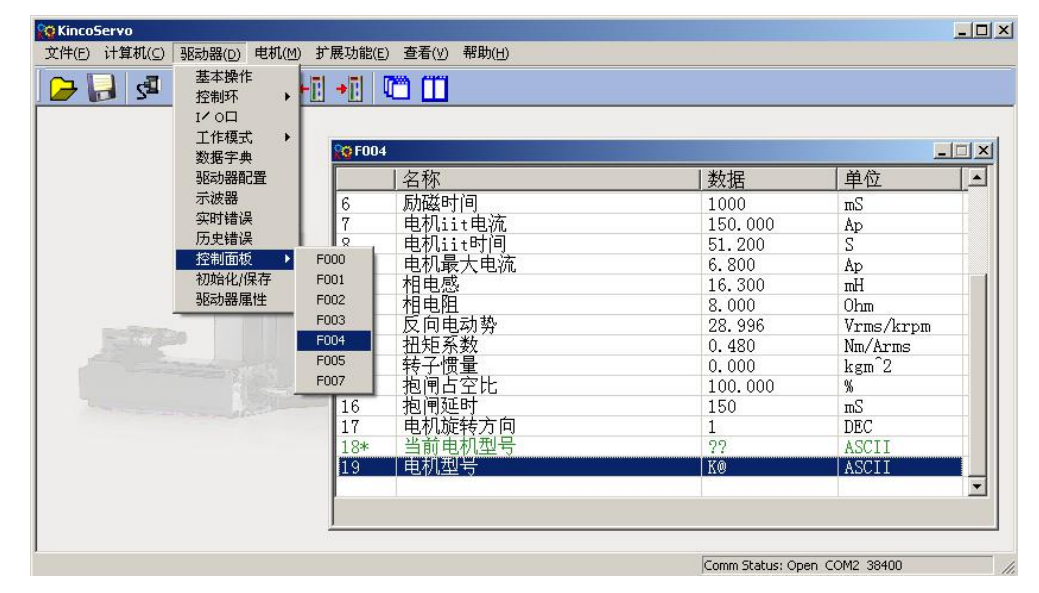

#### 三、试运行(按键操作)

- 1、试运转操作目的:检测驱动器和电机配置是否正确,工作是否正常。
- 2、试运转操作注意事项
- (1) 请确保电机在无负载下运行。如果电机法兰固定在机械上,请确保电机轴与机械连接断开;
- (2) 请确保电机电缆线、电机编码器线、电源线路(动力线路、控制电源线路) 接线正确;
- (3)试运转操作,长按"▲"或"▼"电机在运行时,外部控制器脉冲信号、数字输入信号以及模拟量信号将暂时失效,因此试运转操作的时候一定要确保安全。
- 3、 试运转操作步骤

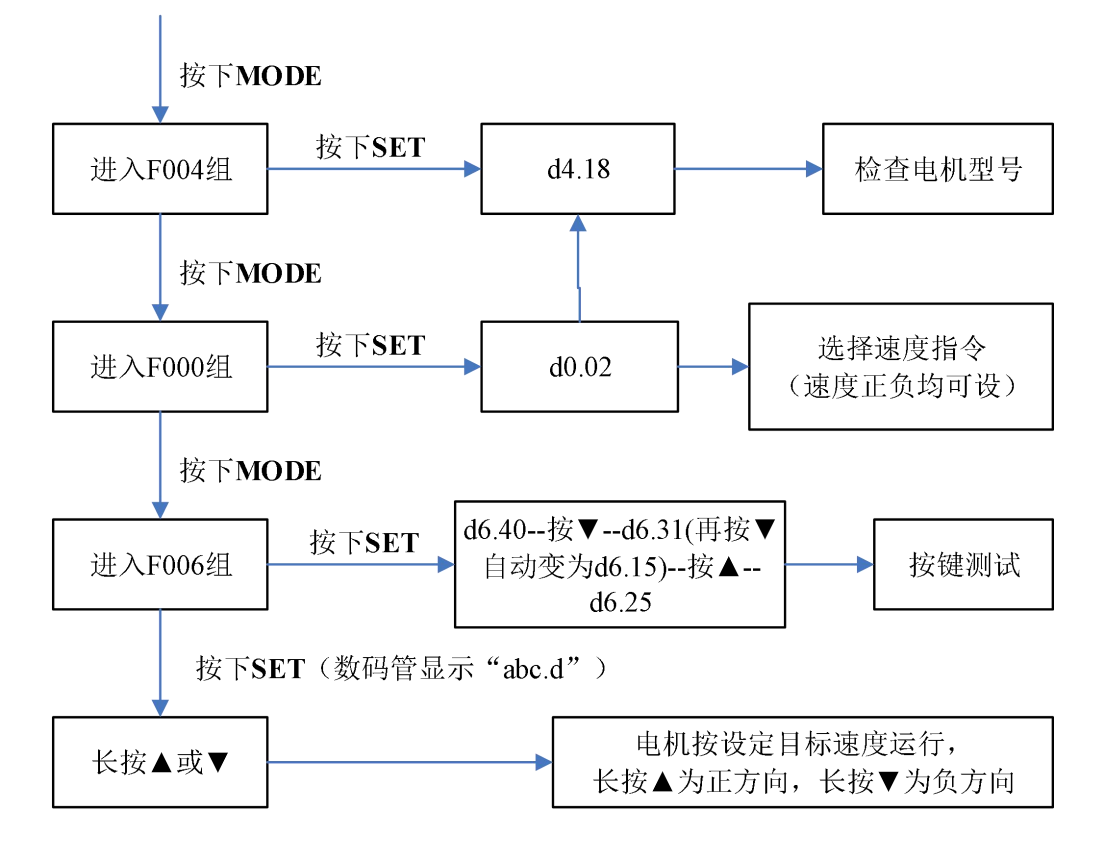

## Motor Model Configuration Guide for Kinco Servo V2.1

| Ι. | <b>PC-Motor co</b> | de (The motor | model should | be Capital letters | s in software) |
|----|--------------------|---------------|--------------|--------------------|----------------|
|----|--------------------|---------------|--------------|--------------------|----------------|

| PC       | LED    |                          |
|----------|--------|--------------------------|
| LED CODE |        | Motor Model              |
| d4.19    |        |                          |
| K@       | 404. b | 未设置电机型号                  |
| GO       | 3047   | SMC60S-0020-30A ■K-3LK □ |
| G1       | 3147   | SMC60S-0040-30A■K-3LK□   |
| G2       | 3247   | SMC80S-0075-30A ■K-3LK □ |
| GB       | 4247   | SMC130D-0100-20A ■K-4LKP |
| GO       | 4F47   | SMC130D-0150-20A■K-4LKP  |
| GP       | 5047   | SMC130D-0200-20A ■K-4LKP |
| GC       | 4347   | SMC130D-0150-20A ■K-4HKP |
| GD       | 4447   | SMC130D-0200-20A ■K-4HKP |
| GR       | 5247   | SMC130D-0300-20A ■K-4HKP |
| GQ       | 5147   | SMC130D-0300-30A ■K-4HKP |
| KZ       | 5A4B   | SMH40S-0005-30A ■K-4LKH  |
| KY       | 594B   | SMH40S-0010-30A ■K-4LKH  |
| KO       | 304B   | SMH60S-0020-30A■K-3LK□   |
| K1       | 314B   | SMH60S-0040-30A■K-3LK□   |
| K2       | 324B   | SMH80S-0075-30A■K-3LK□   |
| K3       | 334B   | SMH80S-0100-30A■K-3LK□   |
| K4       | 344B   | SMH110D-0105-20A ■K-4LKC |
| K5       | 354B   | SMH110D-0125-30A K-4LKC  |
| K6       | 364B   | SMH110D-0126-20A■K-4LKC  |
| K7       | 374B   | SMH110D-0126-30A■K-4HKC  |
| K8       | 384B   | SMH110D-0157-30A ■K-4HKC |
| K9       | 394B   | SMH110D-0188-30A ■K-4HKC |
| KB       | 424B   | SMH130D-0105-20A ■K-4HKC |
| KC       | 434B   | SMH130D-0157-20A ■K-4HKC |
| KD       | 444B   | SMH130D-0210-20A ■K-4HKC |
| KR       | 524B   | SMH130D-0300-20A ■K-4HKC |
| KE       | 454B   | SMH150D-0230-20A ■K-4HKC |
| KF       | 464B   | SMH150D-0300-20A ■K-4HKC |
| KG       | 474B   | SMH150D-0380-20A ■K-4HKC |
| KH       | 484B   | SMH180D-0350-15A■K-4HKC  |
| KI       | 494B   | SMH180D-0440-15A ■K-4HKC |
| RJ       | 4A52   | SMH180D-0550-15R ■K-4HKC |
| RK       | 4B52   | SMH180D-0750-15R■K-4HKC  |
| P4       | 3450   | SMG130D-0100-20A ■K-4LKG |
| P3       | 3350   | SMG130D-0100-10A ■K-4LKG |
| P5       | 3550   | SMG130D-0150-20A ■K-4LKG |
| P7       | 3750   | SMG130D-0200-20A ■K-4LKG |
| P6       | 3650   | SMG130D-0150-20A ■K-4HKG |
| P8       | 3850   | SMG130D-0200-20A ■K-4HKG |
| PC       | 4350   | SMG130D-0300-20A ■K-4HKG |
| PA       | 4150   | SMG180D-0440-15A ■K-4HKG |
| PB       | 4250   | SMG180D-0550-15A ■K-4HKG |
| PD       | 4450   | SMG180D-0750-15A ■K-4HKG |

| C) |                          |
|----|--------------------------|
| PC | Motor Model              |
| 60 | SMC40S-0005-30M■K-5DS□   |
| 61 | SMC40S-0010-30M■K-5DS□   |
| 62 | SMC60S-0020-30M■K-3DS□   |
| 64 | SMC60S-0040-30M■K-3DS□   |
| 67 | SMC80S-0075-30M■K-3DS□   |
| 22 | SMC60S-0020-30A ■K-3DS □ |
| 24 | SMC60S-0040-30A■K-3DS□   |
| 27 | SMC80S-0075-30A■K-3DS□   |
| 2A | SMC130D-0120-30A ■K-4DKR |
| 2B | SMC130D-0150-30A ■K-4DKR |
| 29 | SMH110D-0120-30A ■K-4DKR |
| 50 | SMS40S-0005-30K■K-5DSU   |
| 51 | SMS40S-0010-30K■K-5DSU   |
| 52 | SMS60S-0020-30K ■K-3DSU  |
| 54 | SMS60S-0040-30K■K-3DSU   |
| 57 | SMS80S-0075-30K K-3DSU   |

## II. Explain in detail

Kinco servo does not configure motor in default setting. Customers should configure it when they get a new servo.

1. Customers have the data file (Configure motor by downloading data file)

Use the CD-PC software to download data file to servo driver, then driver and motor can work normally. Please contact us if there is any problem after downloading. In CD-PC, click the **Extend-->Write Driver Config**. Then open the data file (For example, name.cdi), write it to driver.

Note: You should download the new version software from our website: http://www.kinco.cn/en/

| Res KincoServo                                                                                                    | and View Hale                        |                                                                                                    |
|----------------------------------------------------------------------------------------------------|--------------------------------------|----------------------------------------------------------------------------------------------------|
|                                                                                                    |                                      |                                                                                                    |
| Open data file name.cdi.         (The name is user-defined)         Download the data file to driver         Save parameters in driver         Restart driver | •••••••••••••••••••••••••••••••••••• | export data  cess  (Cess  (Sess  (Sess  ( |
|                                                                                                    |                                      | Comm Status: Open COM1 38400                                                                                                    |

2. Customers do not have data file (They need configure motor model in servo)

Customers can configure the motor's model according to servo/motor configuration table mentioned above, then set the parameters according to the application. If the motor's model do not configure properly, the driver and motor may not work normally. You can configure motor model via keys on servo or CD-PC software.

| Servo                                                                               | Key<br>Operation | Software<br>Operation | <b>Connection Cable</b>                                                                 |                                                                               |
|-------------------------------------------------------------------------------------|------------------|-----------------------|-----------------------------------------------------------------------------------------|-------------------------------------------------------------------------------|
| CD420、CD430、CD620                                                                   | $\checkmark$     | ~                     | PC(DB9 Male)RXD2TXD3GND5                                                                | Servo(DB9 Female)<br>5 TXD<br>1 RXD<br>6 GND                                  |
| CD412、CD422、CD432、CD622<br>FD412、FD422、FD432、FD622<br>JD430、JD620、JD630、JD640、JD650 | ~                | 4                     | PC(DB9 Male)RXD2TXD3GND5                                                                | Servo(DB9 Female)       2     TXD       3     RXD       5     GND             |
| FD123、FD133<br>FD114、FD124、FD134、FD144<br>FD114S、FD124S、FD134S、FD144S               |                  | ~                     | PC ( DB9 Bale )           RXD         2           TXD         3           GND         5 | Servo(RJ45 connector)3TXD6RXD4GND                                             |
| OD124S、OD134S                                                                       |                  | ~                     | PC (DB9 Tale)           RXD         2           TXD         3           GND         5   | Servo           2         TXD           1         RXD           3         GND |

| 数字<br>① ② ③ ④ 点<br>MODE ▲ ♥ SET<br>按键 |                                                                                       |  |  |
|---------------------------------------|---------------------------------------------------------------------------------------|--|--|
| 数字/点/键                                | 功能                                                                                    |  |  |
|                                       | Switch menu;                                                                          |  |  |
| MODE                                  | When setting parameters, press can shift, long press can return to the previous menu. |  |  |
|                                       | Press▲ can increase the number, long press can increase quickly.                      |  |  |
| ▼                                     | Press $lacksquare$ can decrease the number, long press can decrease quickly           |  |  |
|                                       | Enter the selected menu;                                                              |  |  |
| SET                                   | Enter the status of parameters setting;                                               |  |  |
|                                       | affirm the parameters;                                                                |  |  |

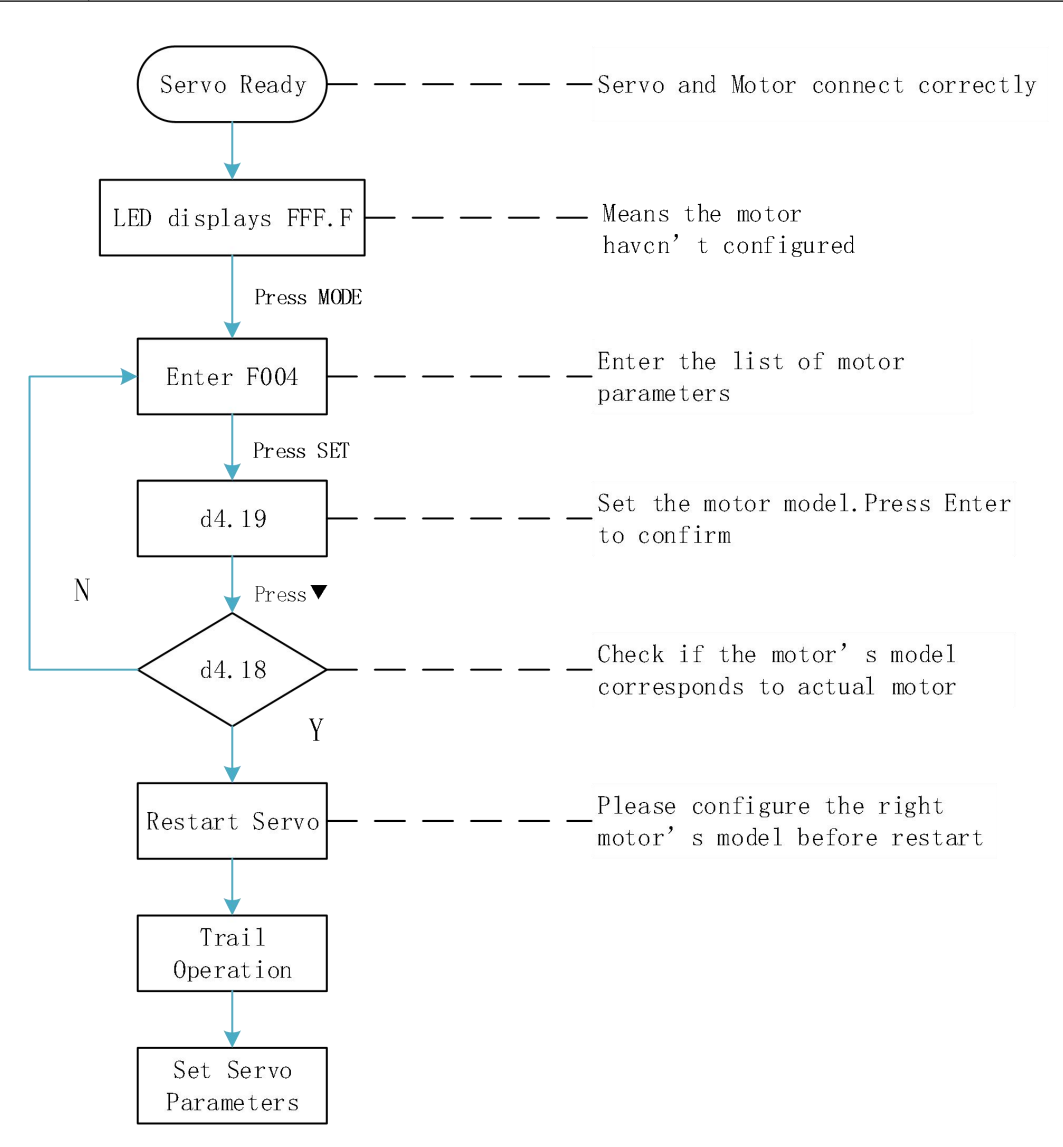

**Please configure the right motor's model before restart.** If customers want to reset the motor model, they should set D4.19 to 303.0 (Press SET to confirm) and then d4.00 to 1(Save motor parameters), after restart the servo they can reset motor model and servo parameters according to the above chart

(2) Configure Motor (CD-PC Software Operation)

Connect the servo to PC, open the CD-PC, then Menu—Driver—Control Panel—F004, in the F004, in the F004, set the 19th operation: **Motor Num** (Please refer to the servo and motor configuration table), after that press SET to confirm, then restart servo.

**Please configure the right Motor's model before restart.** If the customers want to reset the motor model, they should set D4.19 (Motor Num in F004) to 00(Press SET to confirm), then SET the **Initialize/Save** page, click the **Save motor parameters.** After restart the servo, they can reset the motor model and set servo parameters.

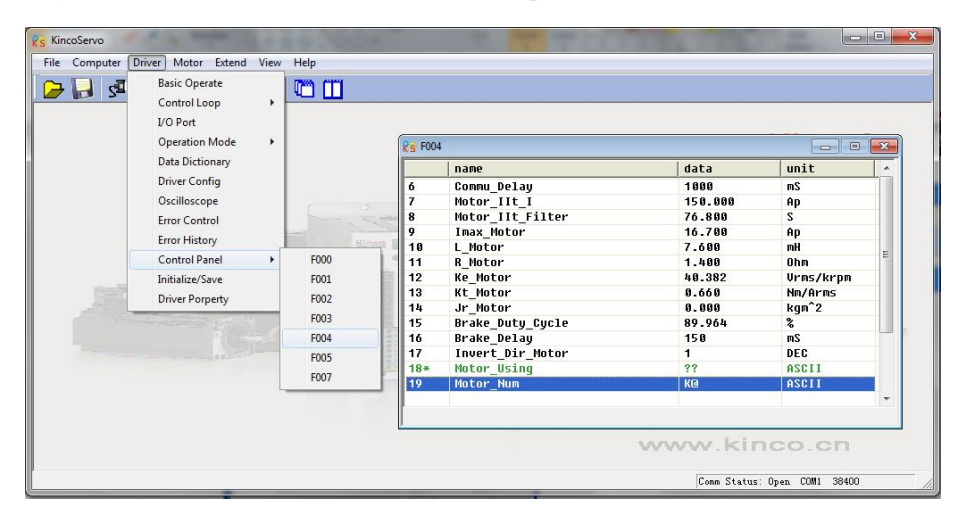

#### III. Trail Operation (Keys Operation)

1. The purpose of trail operation

Check if the servo and motor configures properly, if they can work normally.

2. Note for trail operation

(1). Ensure that the motor is running without load. If the motor flange is fixed on the machine, make sure that the motor shaft is disconnected from the machine.

(2). Ensure that motor cables, motor encoder cables, and power circuits (power lines and control power lines) are properly connected. For details, see Chapter 3.

(3). During the trial operation, if you hold pressing  $\blacktriangle$  or  $\blacktriangledown$  when the motor is running, pulse signals, digital input signals, and analog signals of the external controller are temporarily unavailable, so safety must be ensured.

3. Steps of trail operation

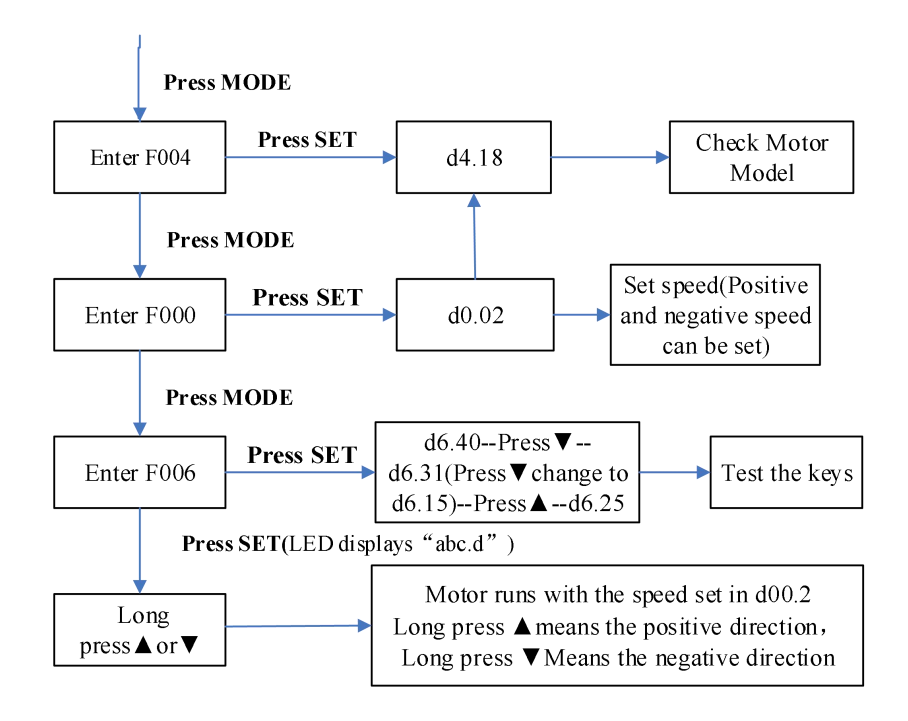